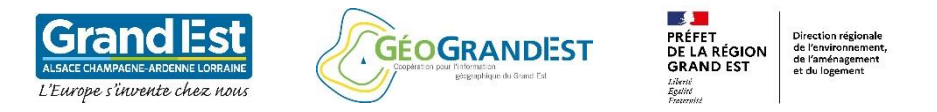

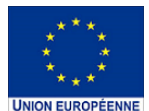

# Formation à l'utilisation de l'OCS GE2 à l'aide du logiciel QGIS 3.10

# QGIS

## Module 4 : Création d'une cartographie à partir de la base OCS GE2

- 1. Création et configuration d'une nouvelle mise en page
- 2. Ajout d'une carte
- 3. Ajout d'une légende
- 4. Ajout d'une échelle et d'une orientation
- 5. Ajout d'éléments textuels (titre, sources...)
- 6. Création d'une mini-carte de localisation
- 7. Export de la cartographie

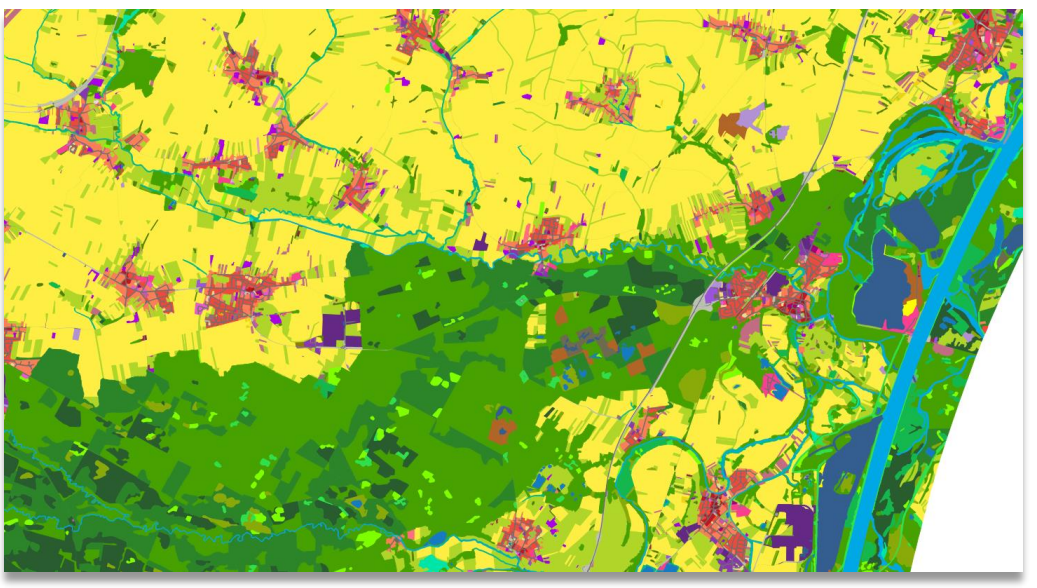

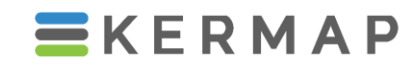

1137a Avenue des Champs-Blancs 35510 Cesson-Sévigné FRANCE

hello@kermap.com

02.30.96.07.66

@kermap\_info

www.linkedin.com/company/kermap/

www.kermap.com

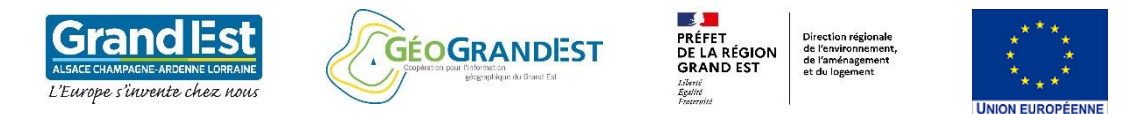

#### Préambule module 4:

- Nous ré-utilisons la couche d'OCS GE2 découpée aux limites de l'Eurométropole de Strasbourg (voir module 2).
- L'objectif du module 4 est d'appréhender les principales fonctionnalités de mise en page cartographique (carte, légende, échelle, titre...).
- Nous utilisons un projet QGIS prêt à l'emploi disponible sur la plateforme GéoGrandEst (voir Module 1).

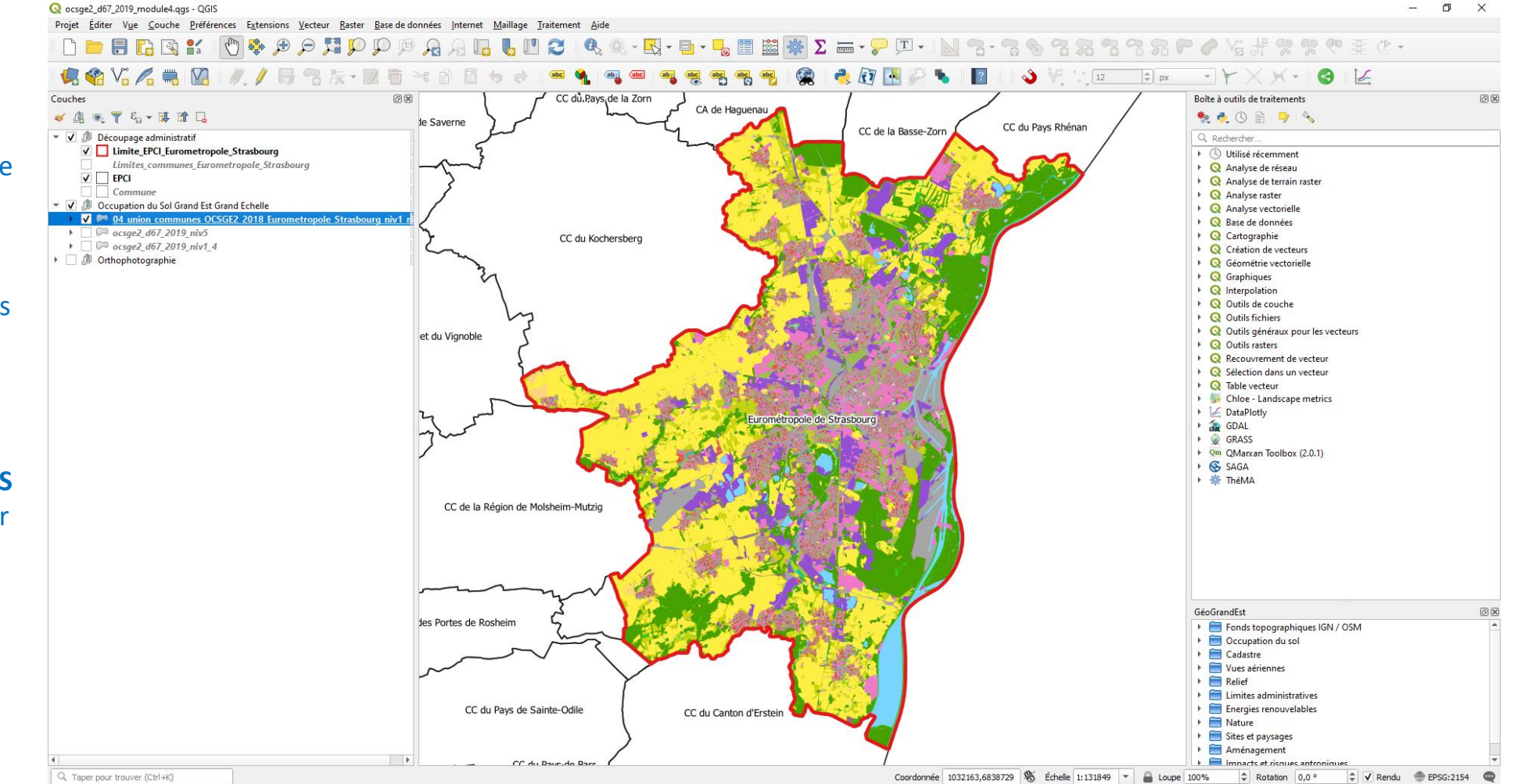

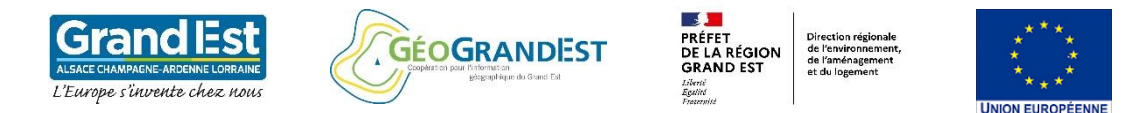

Création et configuration d'une nouvelle mise en page

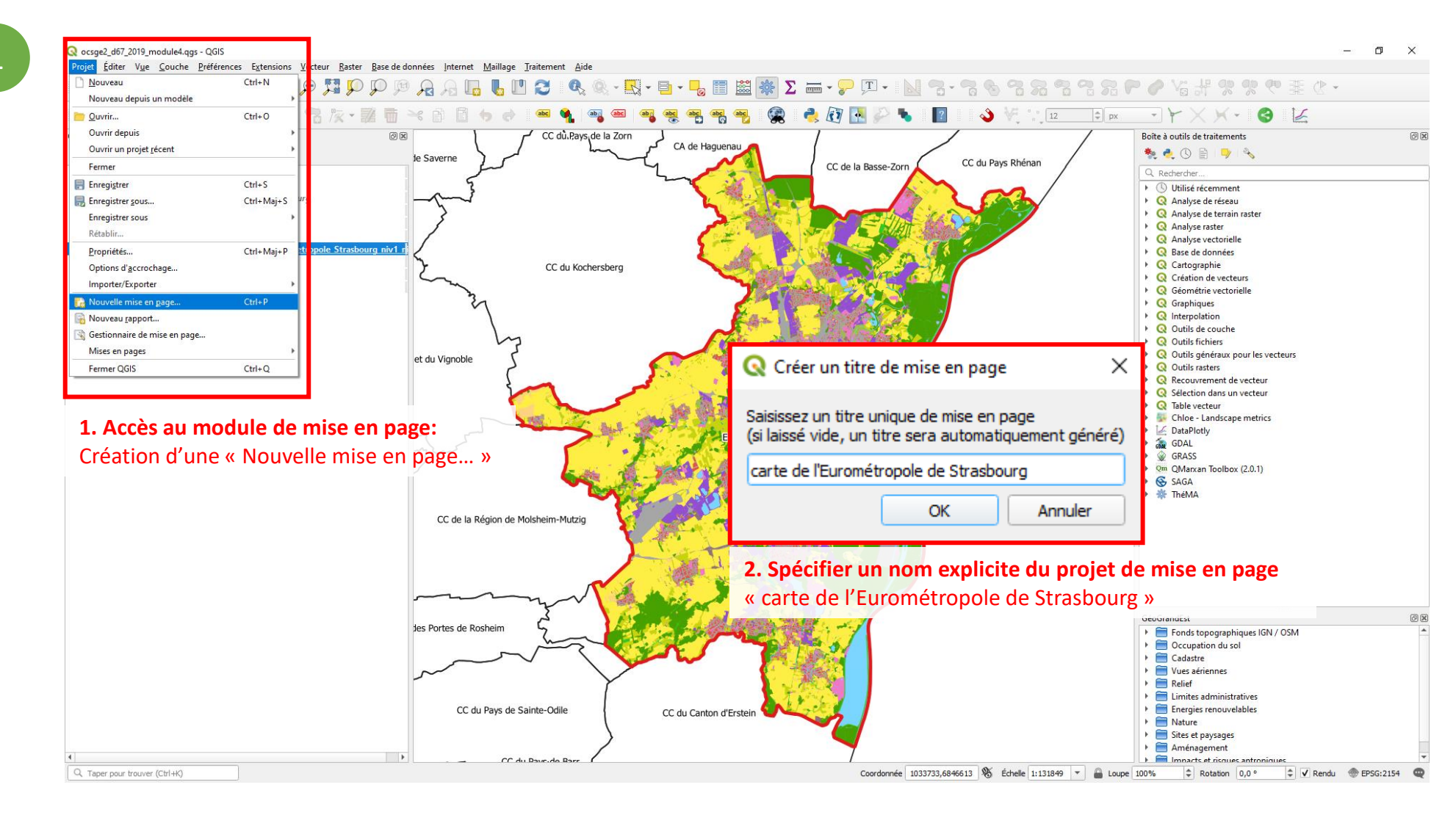

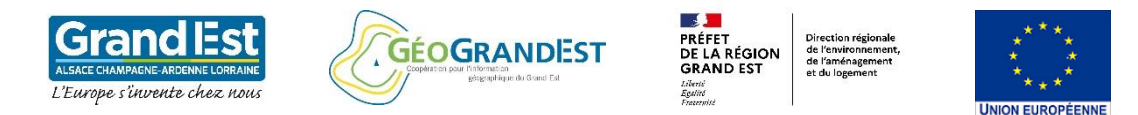

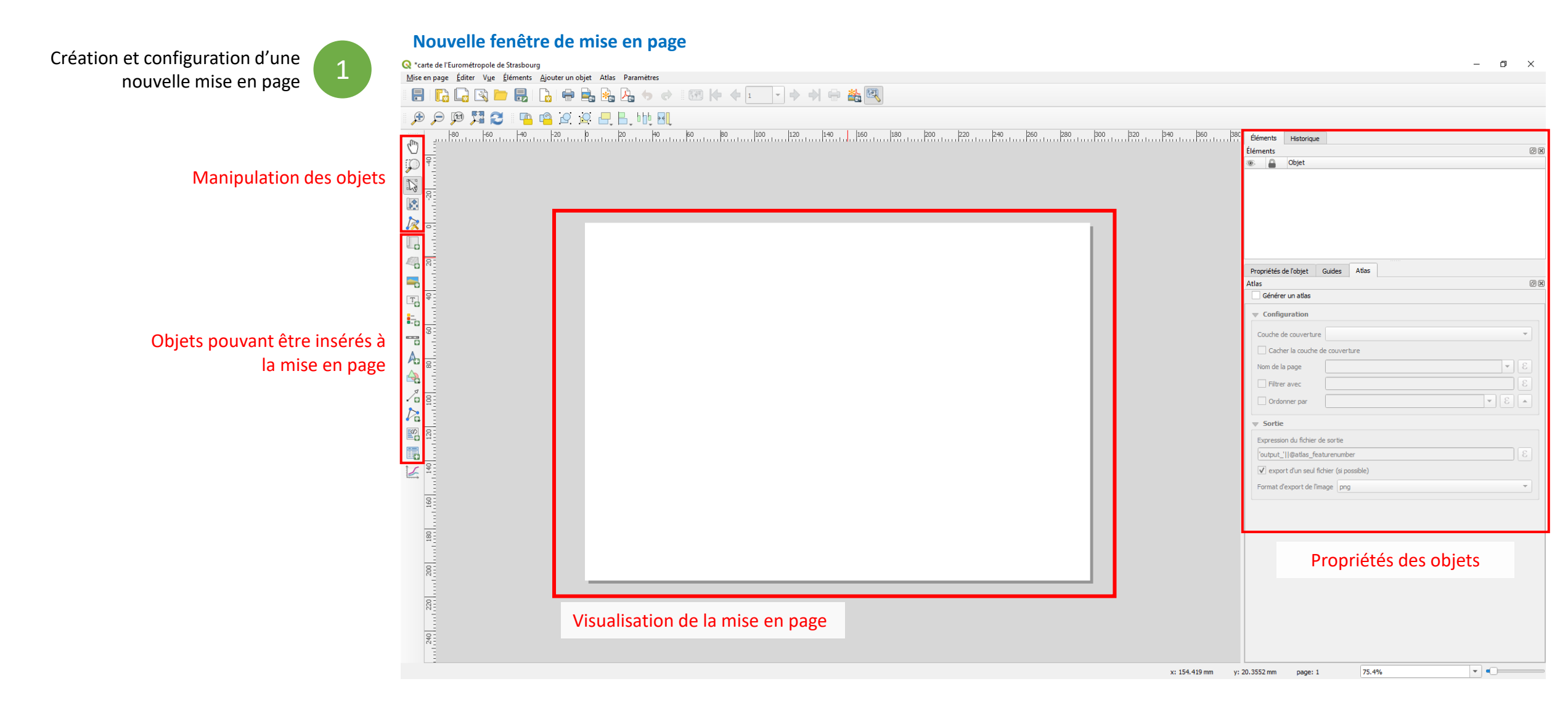

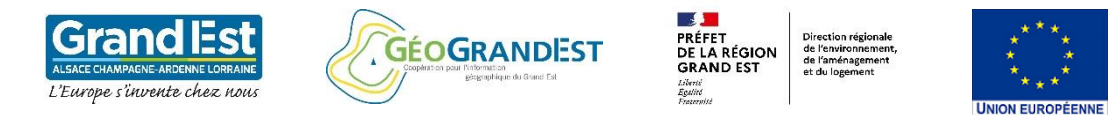

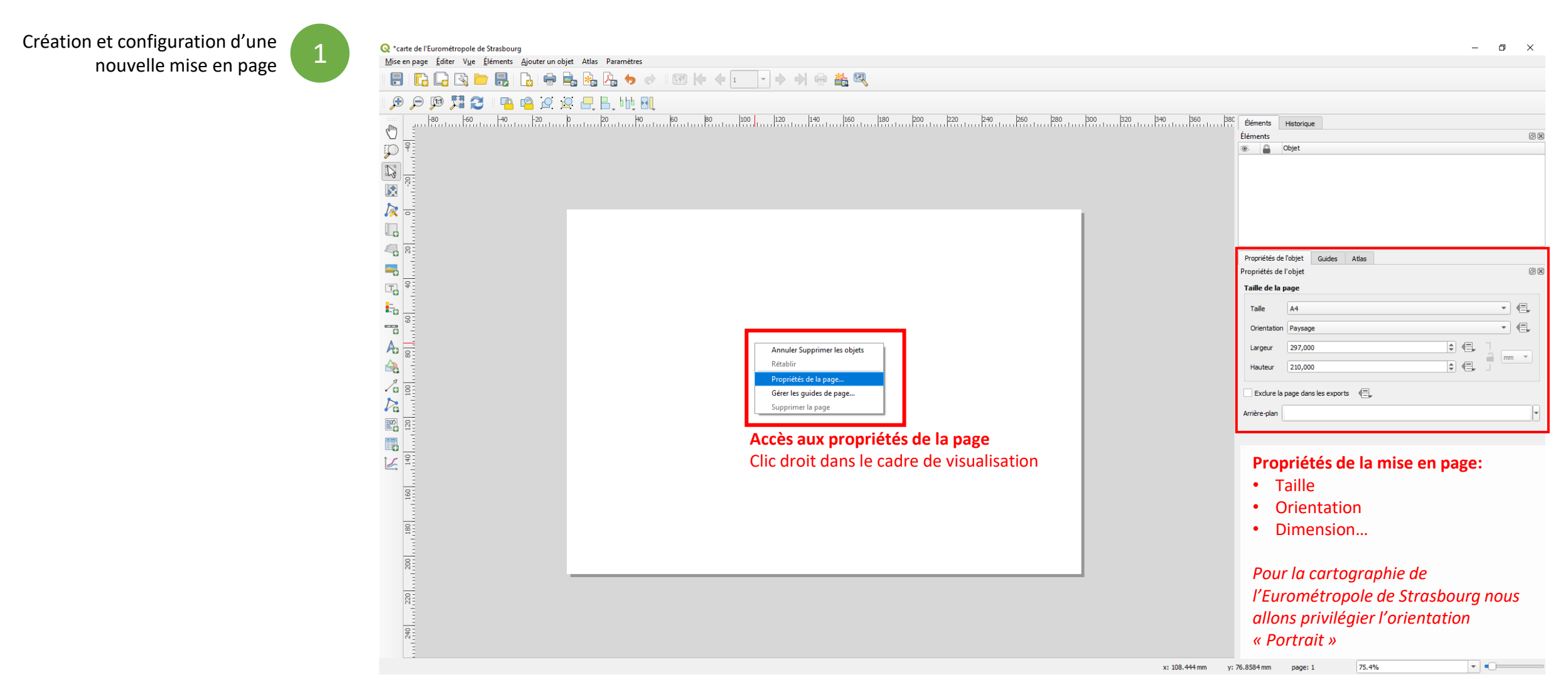

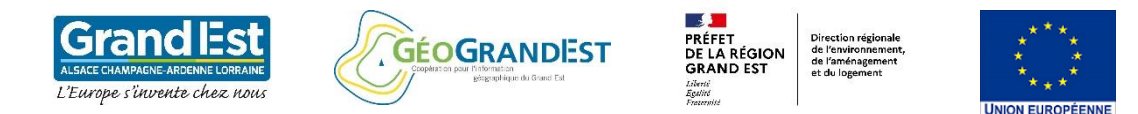

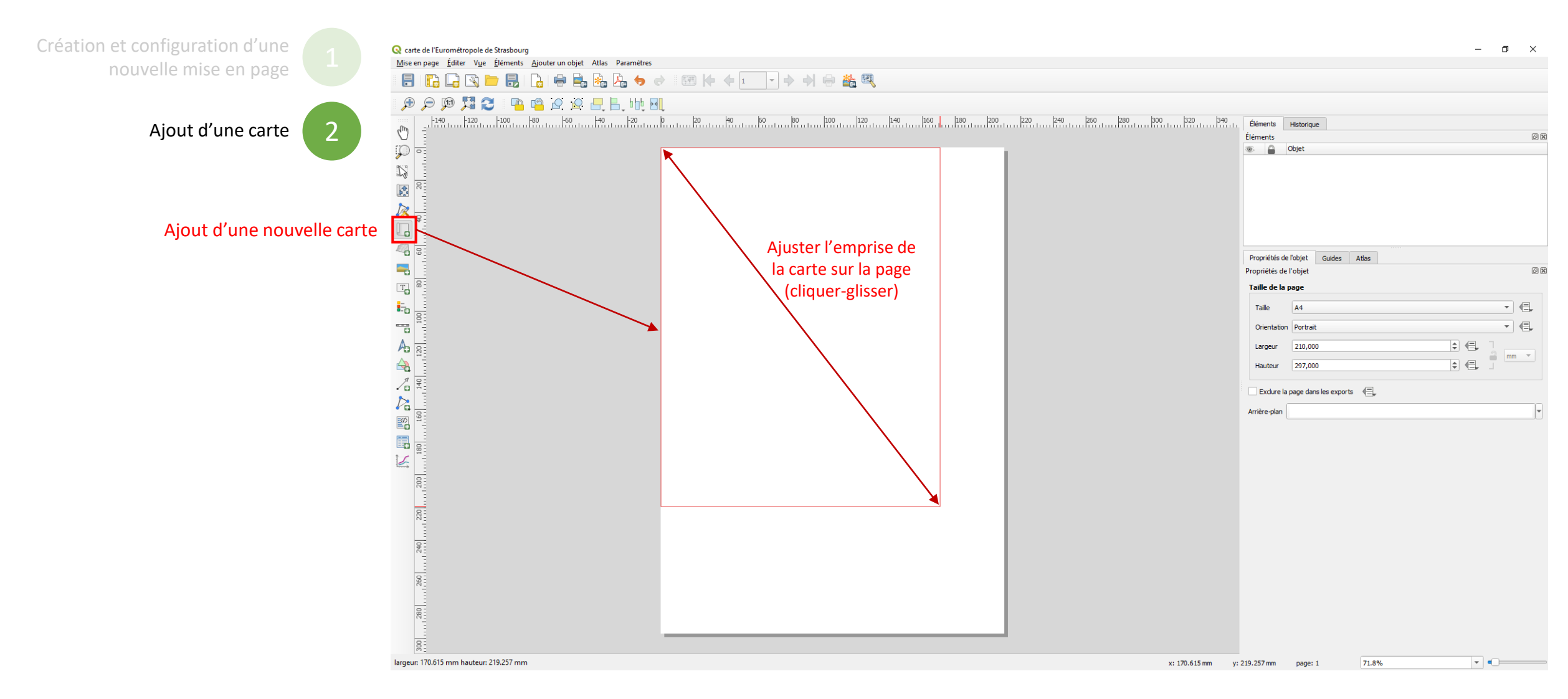

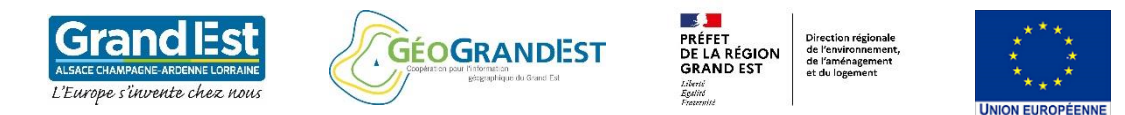

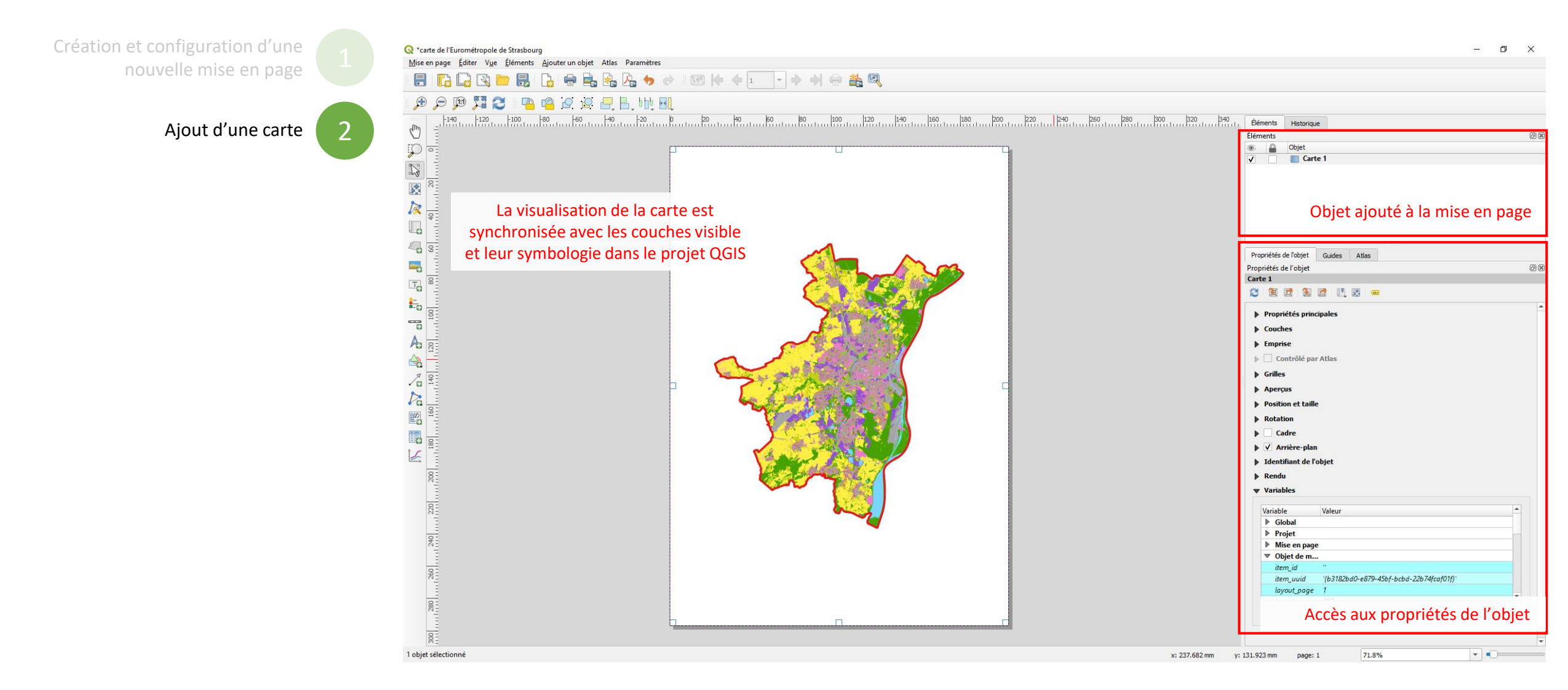

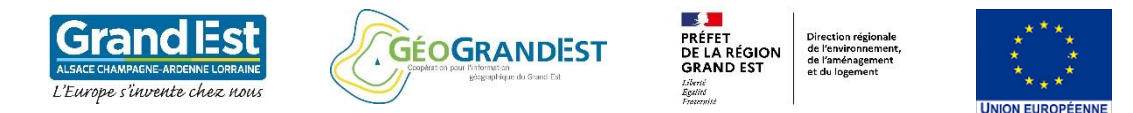

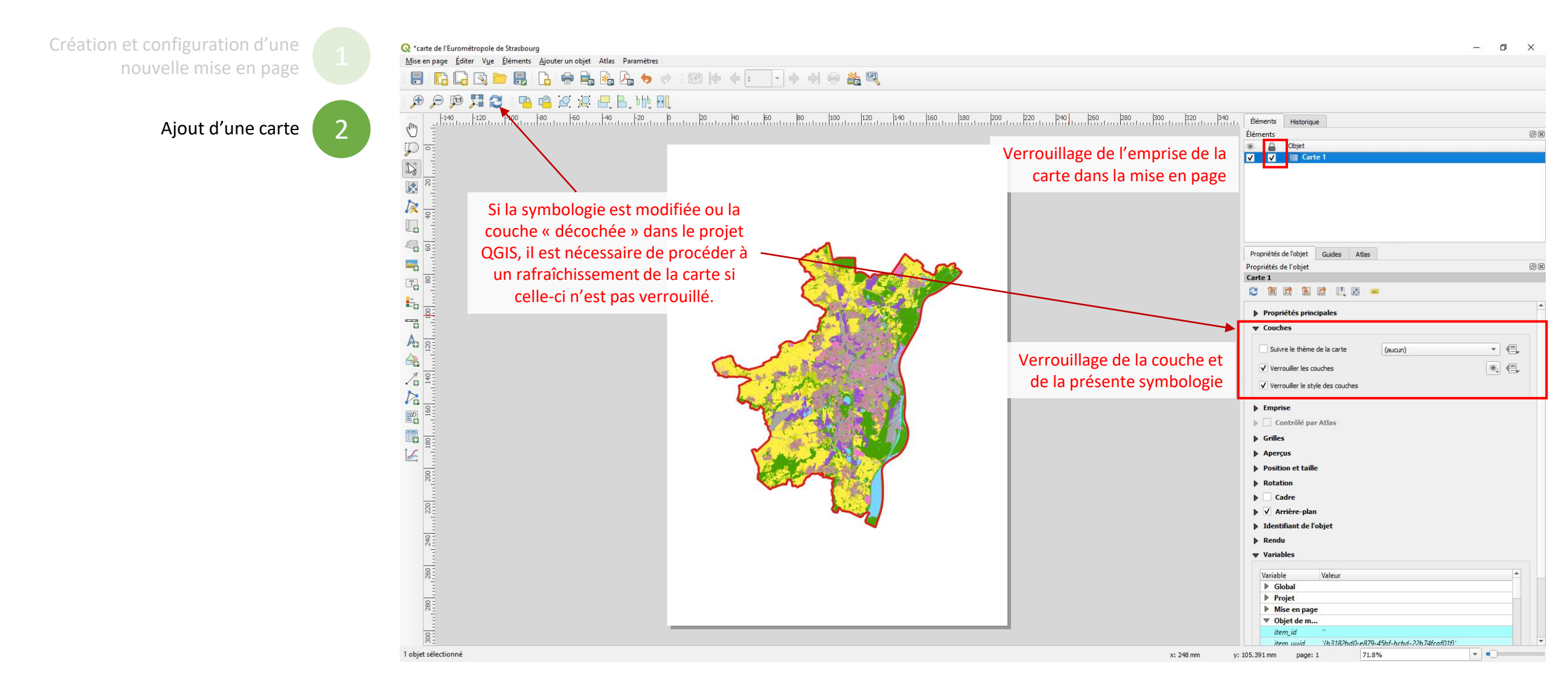

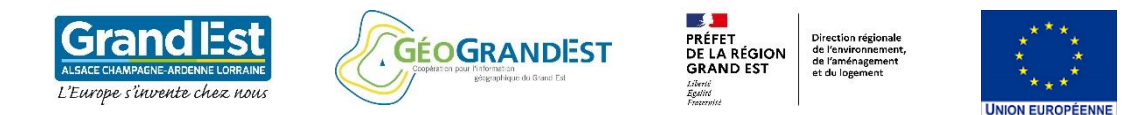

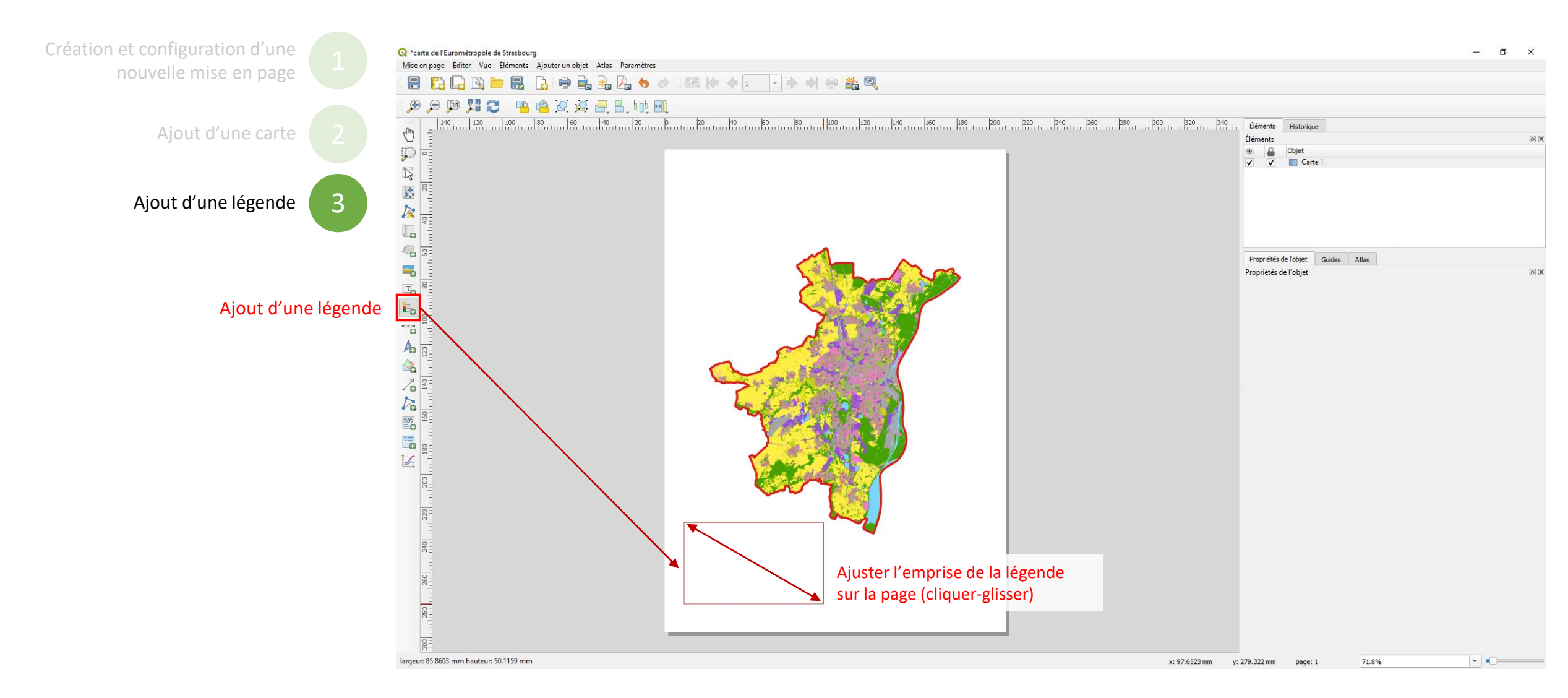

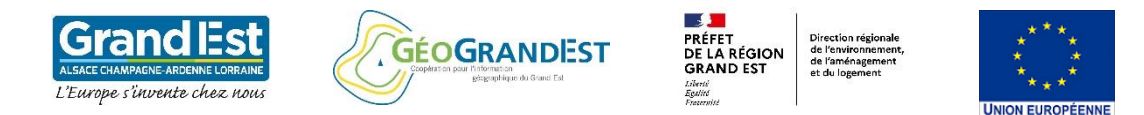

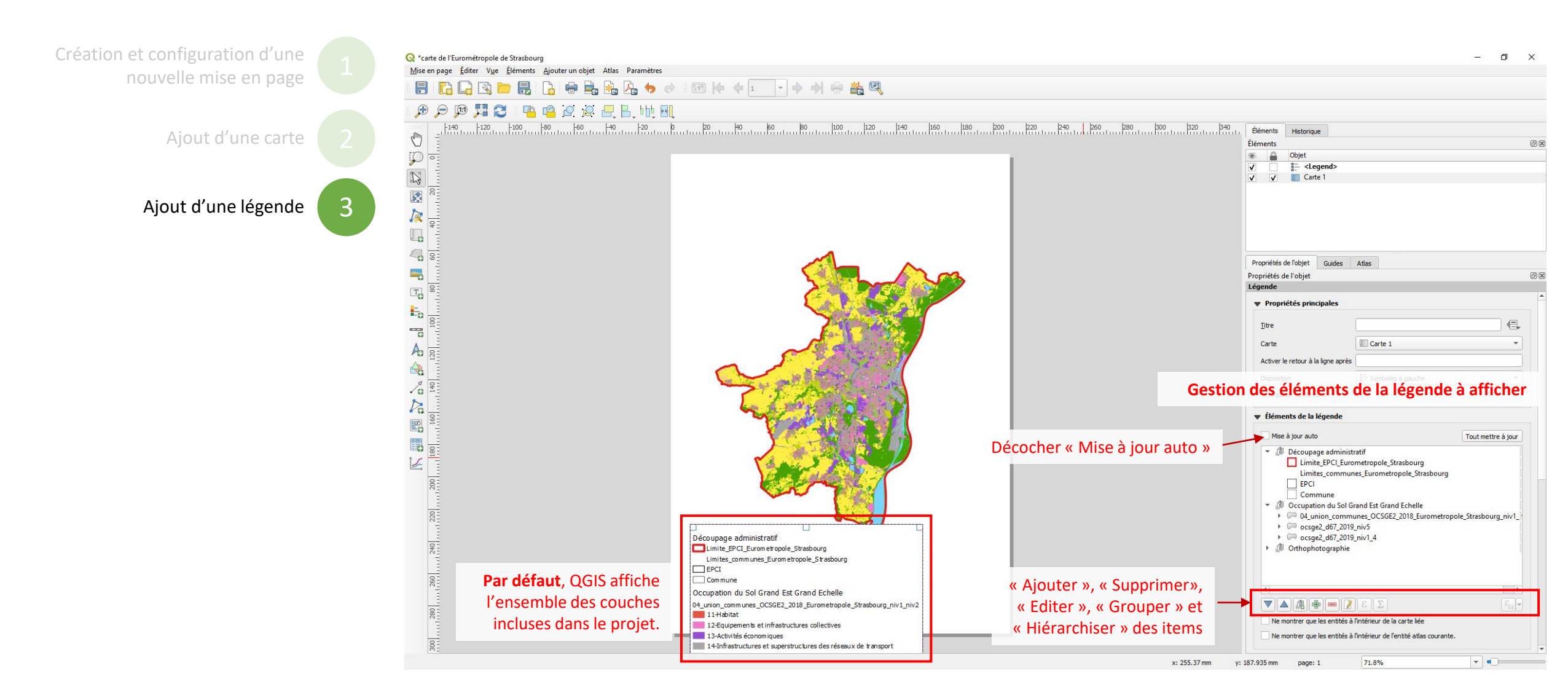

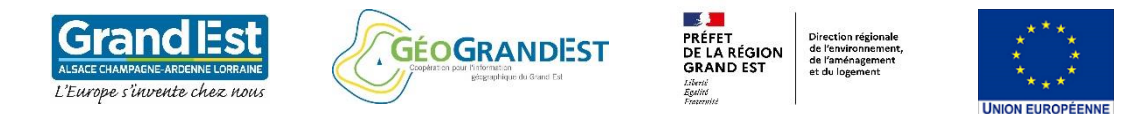

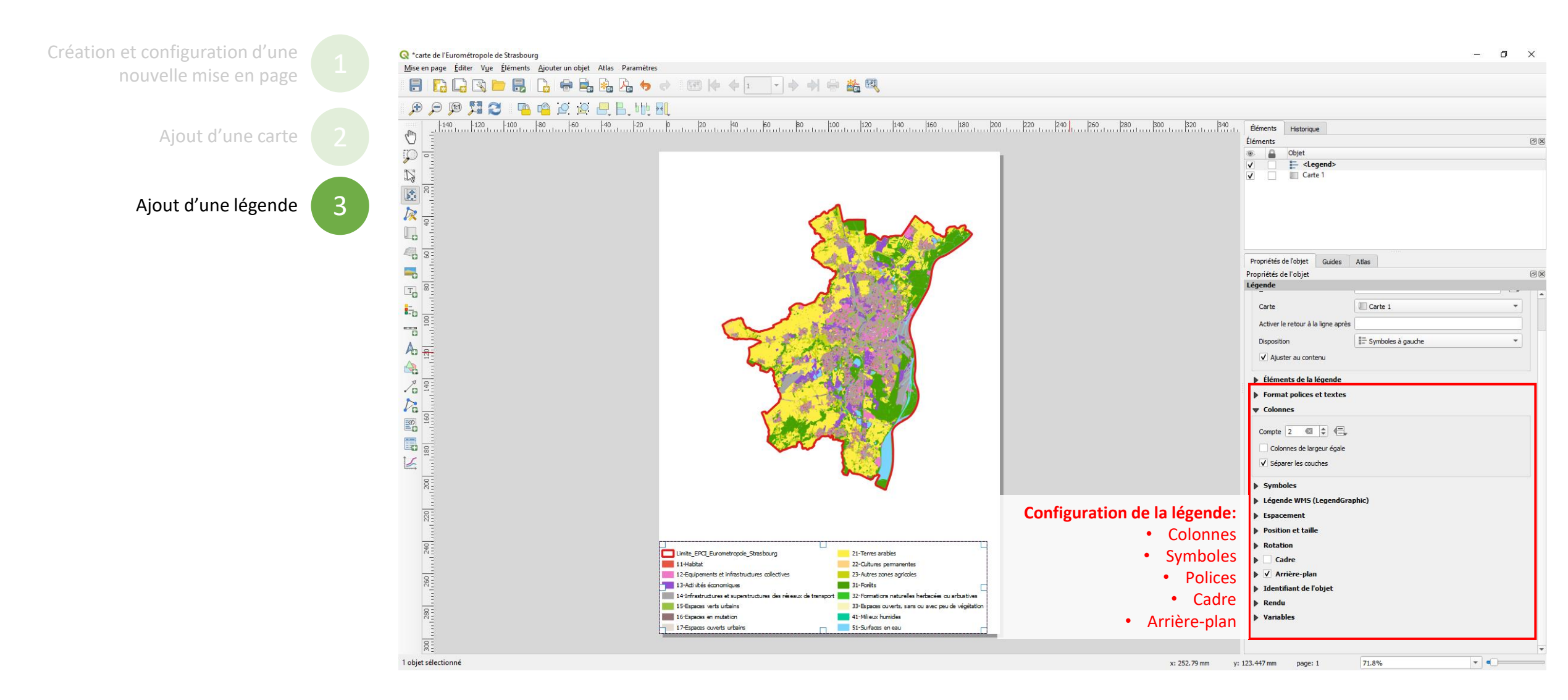

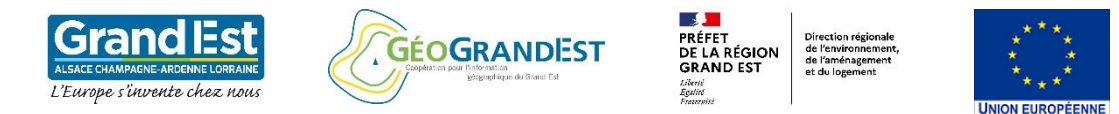

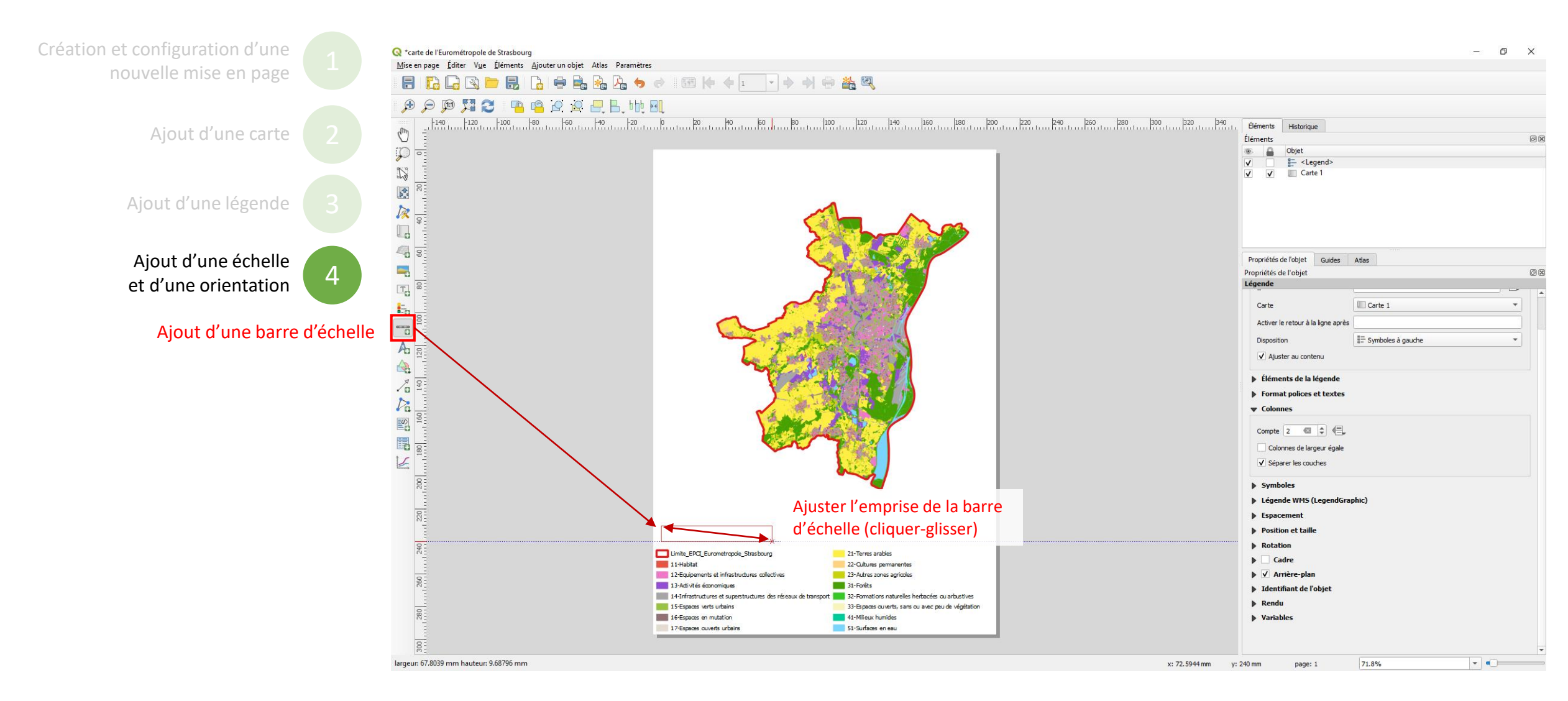

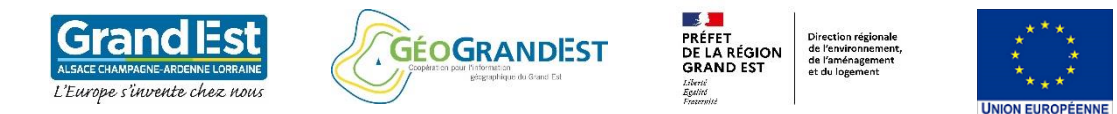

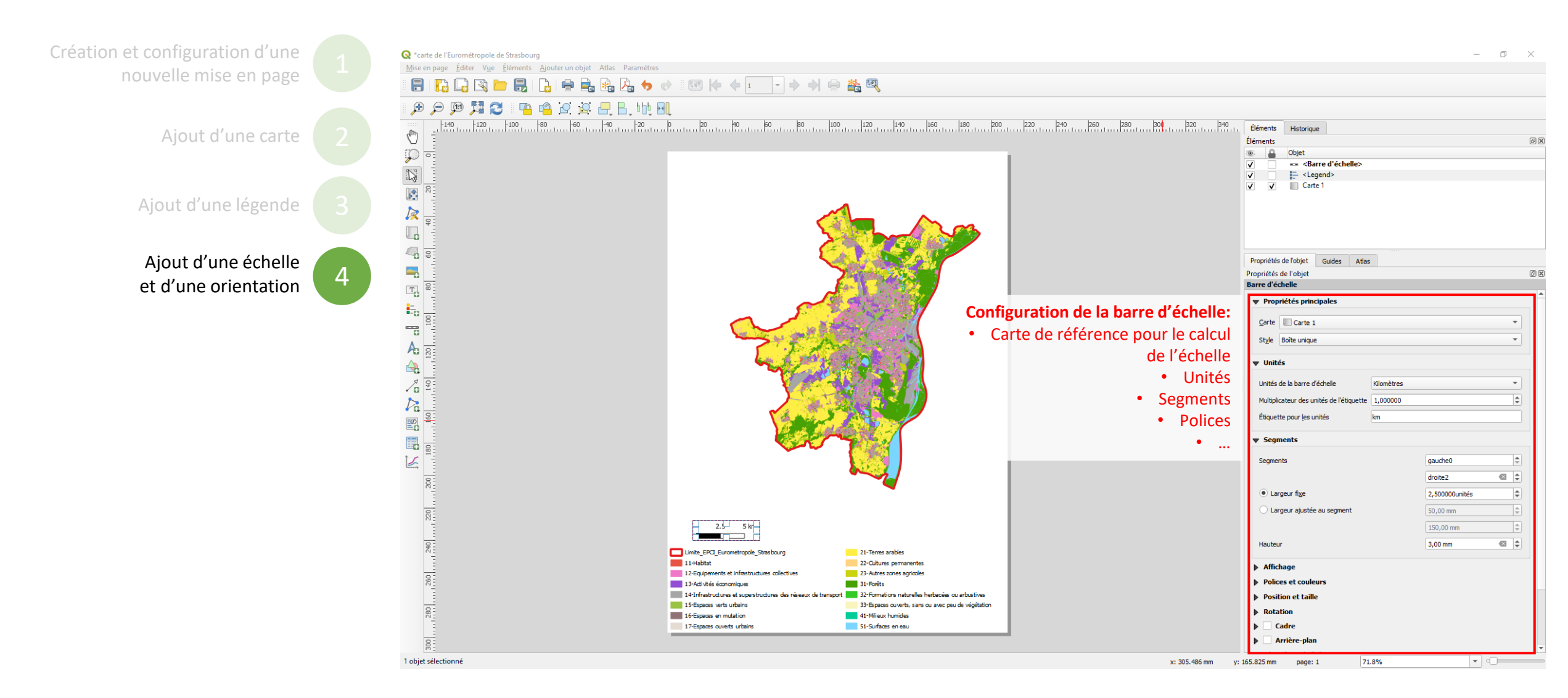

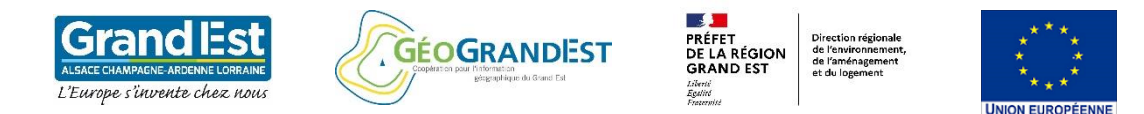

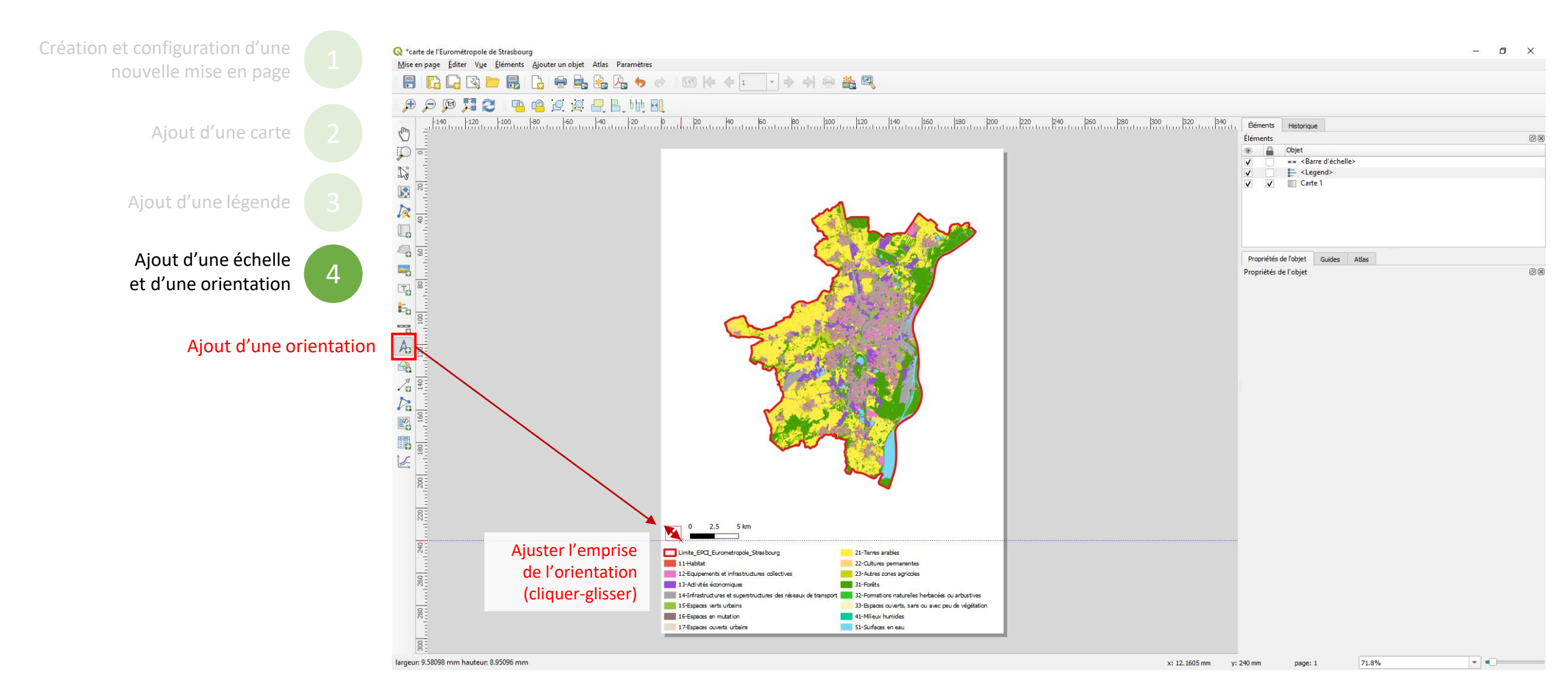

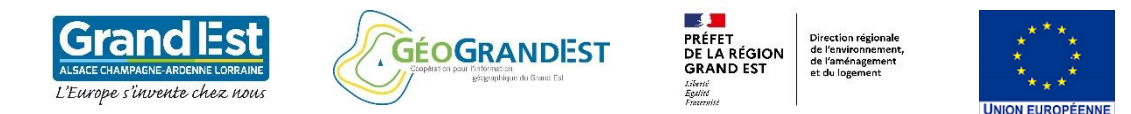

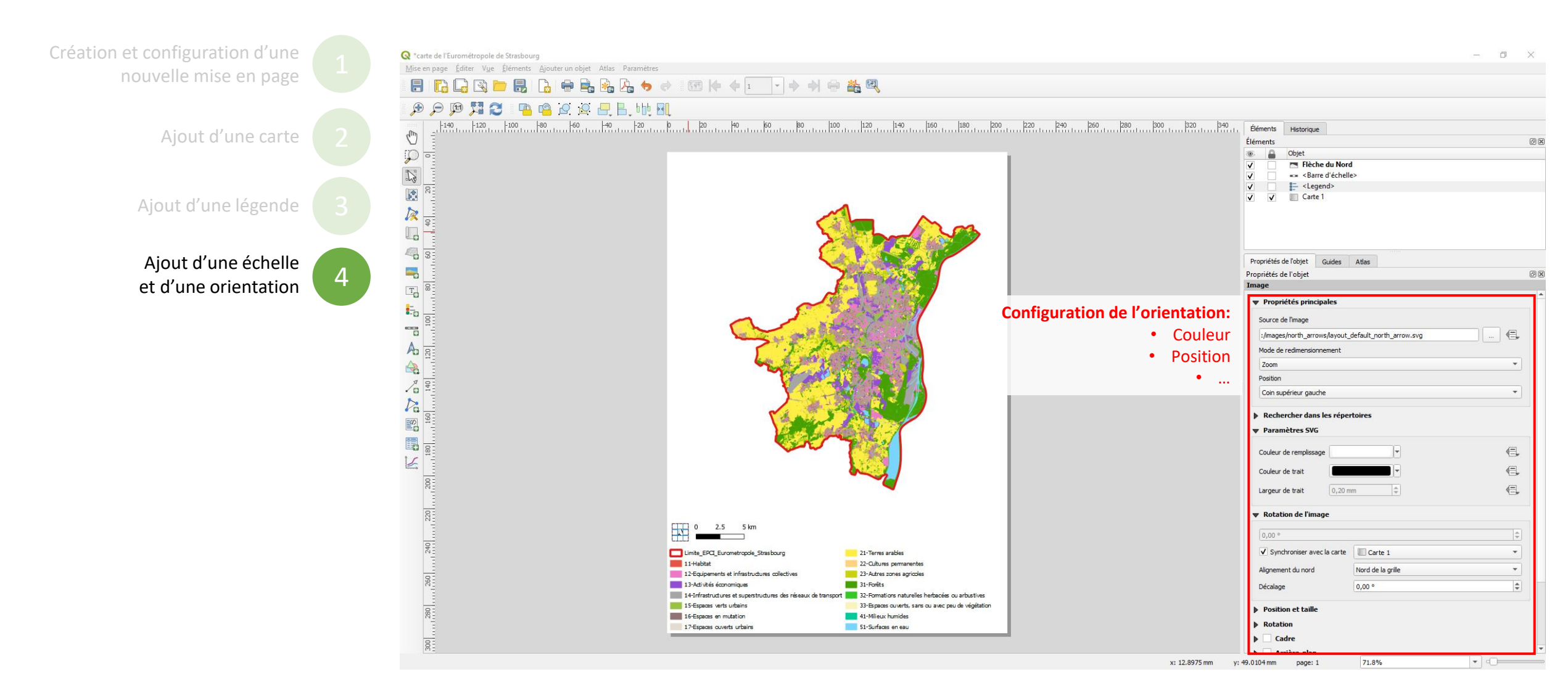

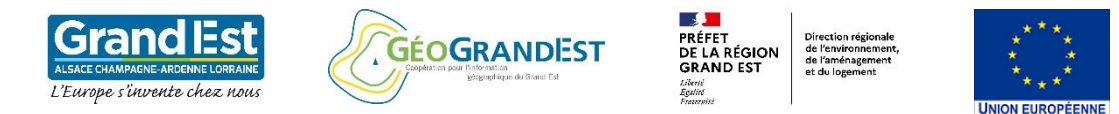

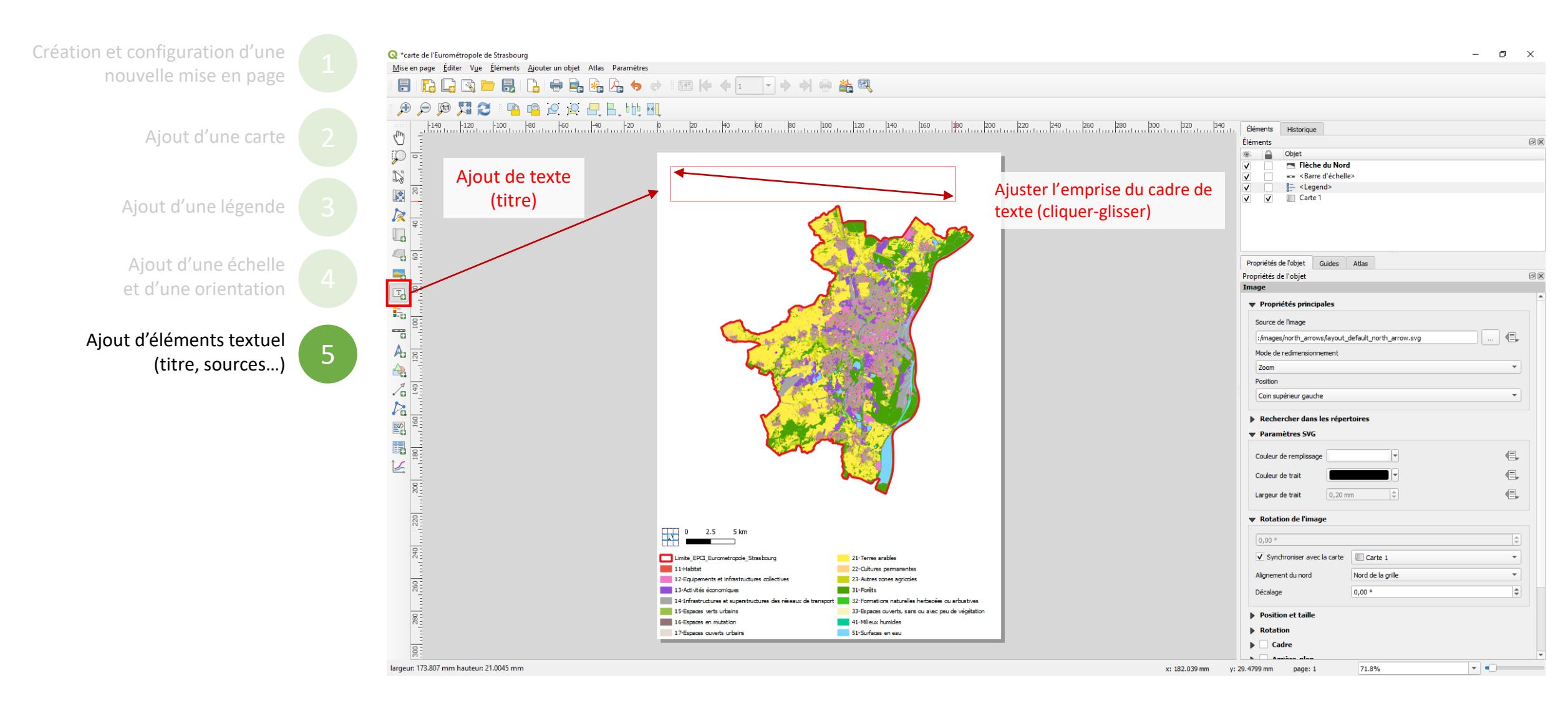

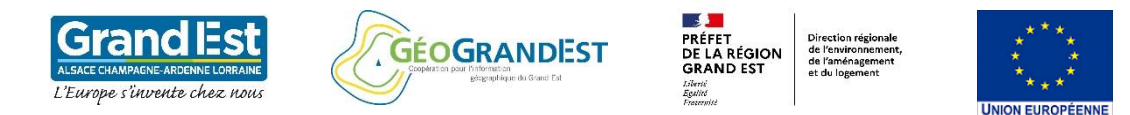

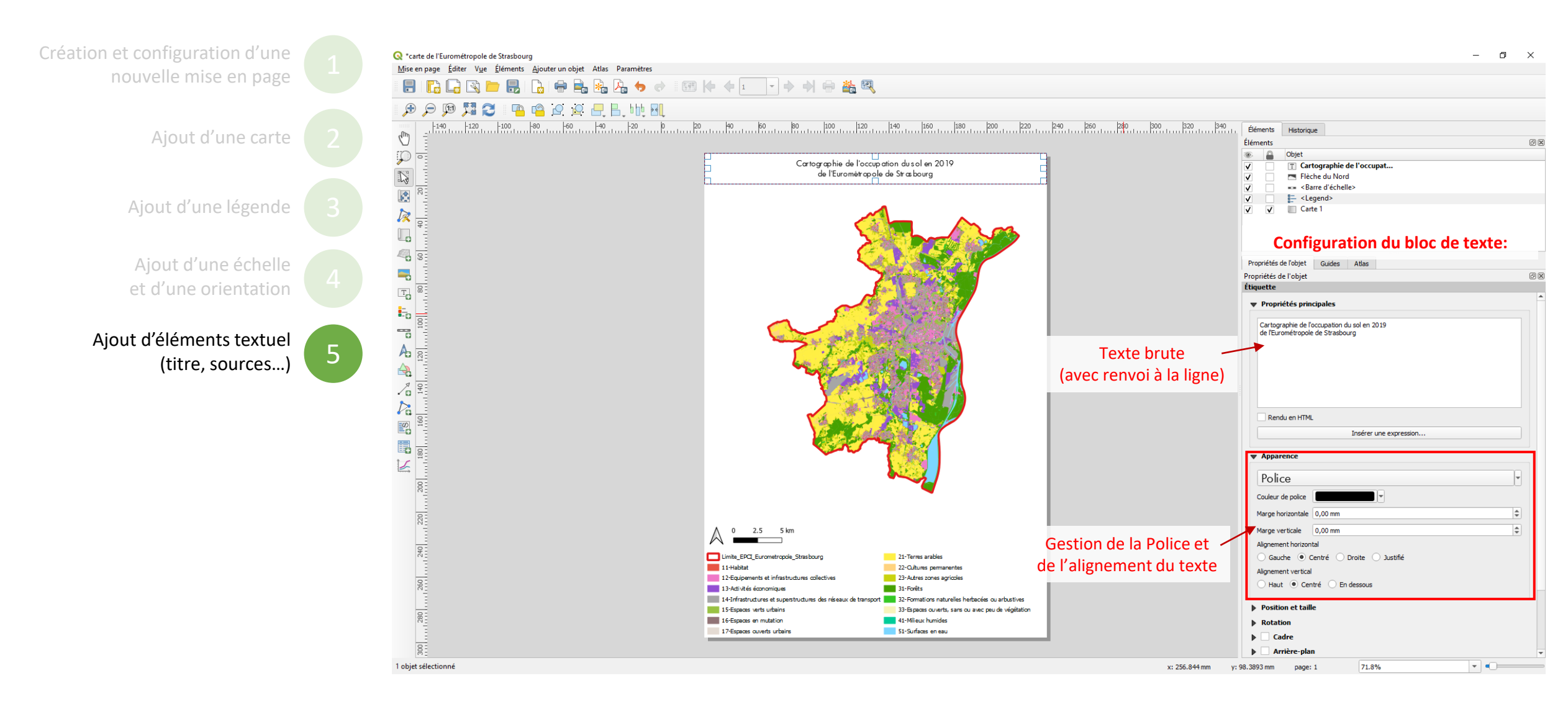

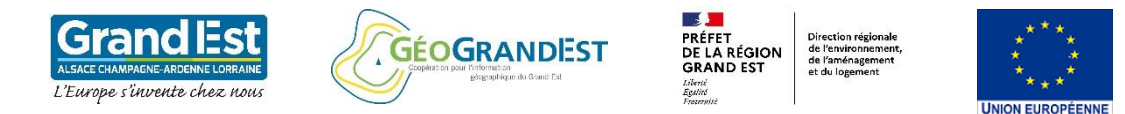

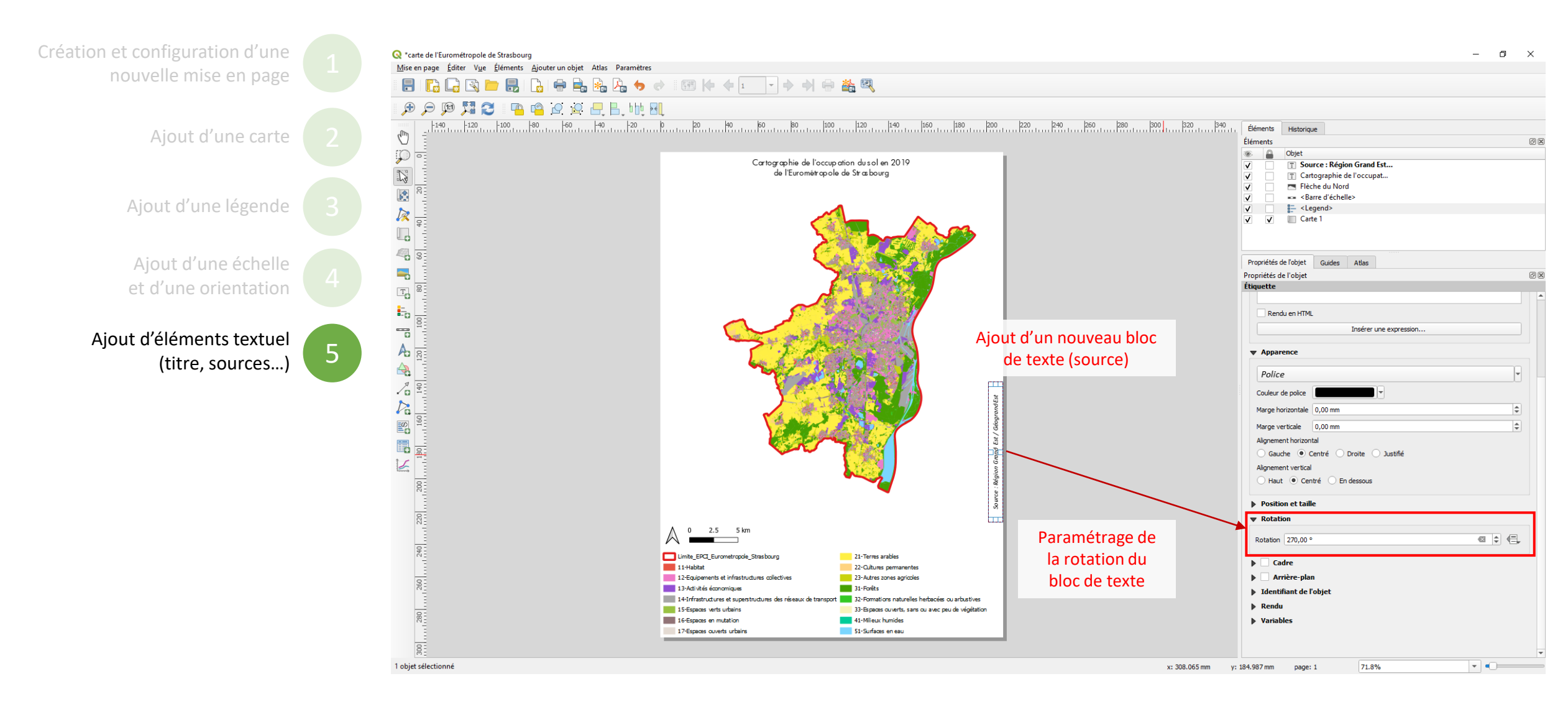

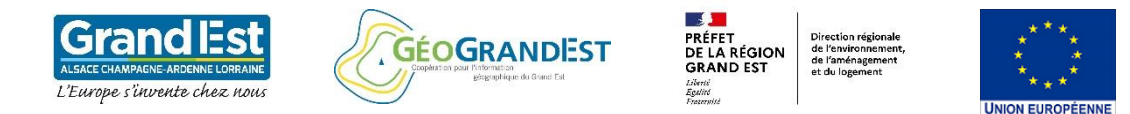

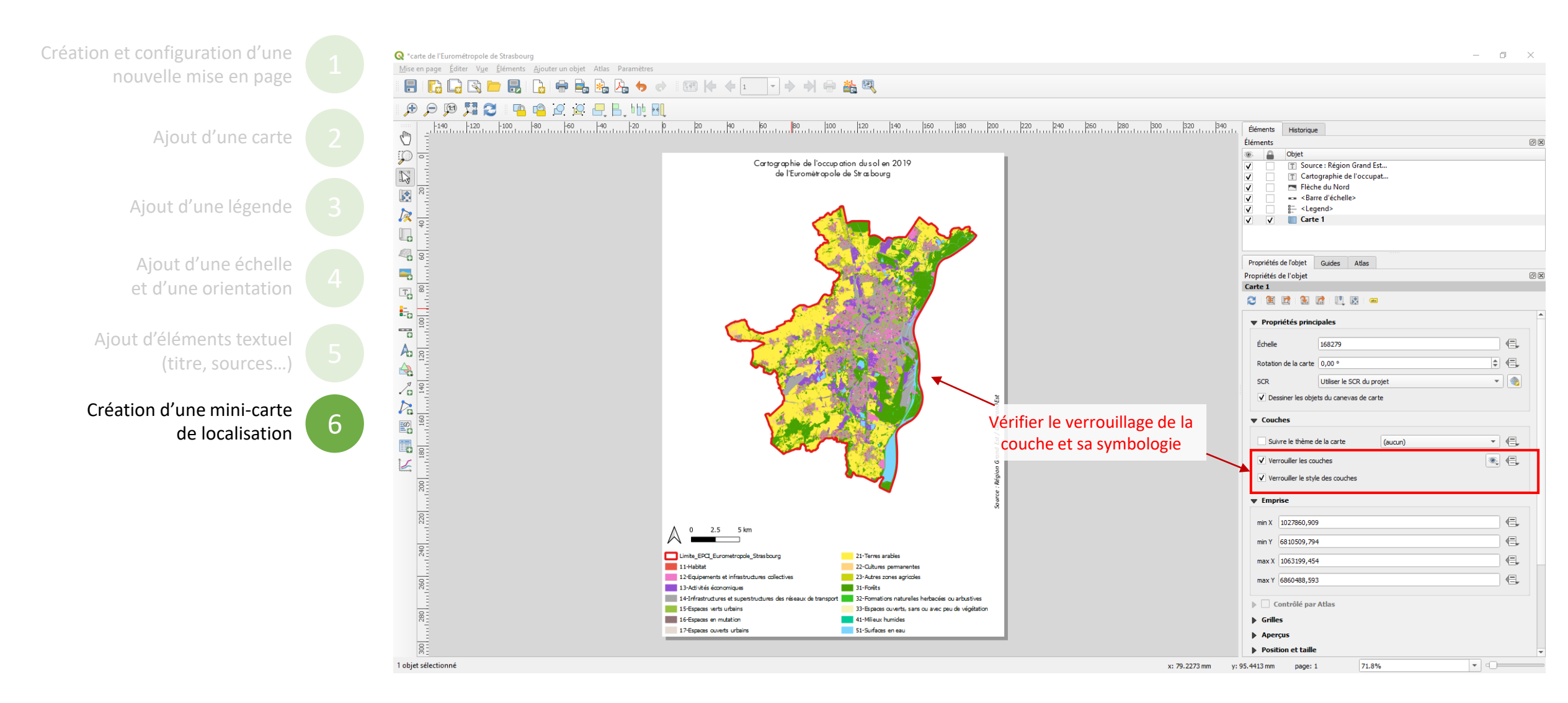

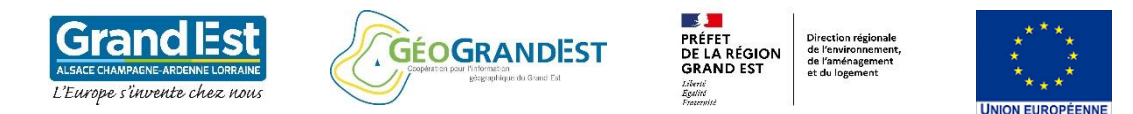

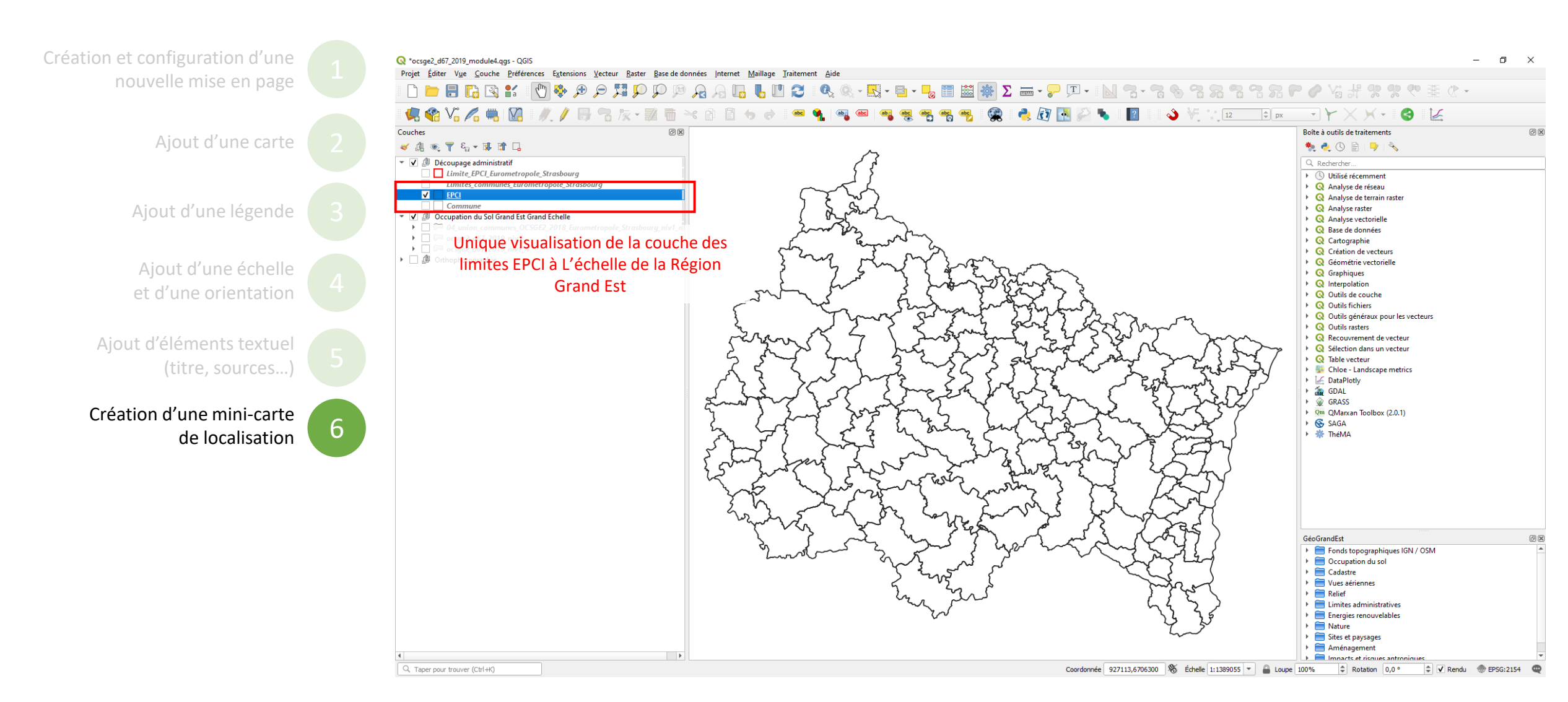

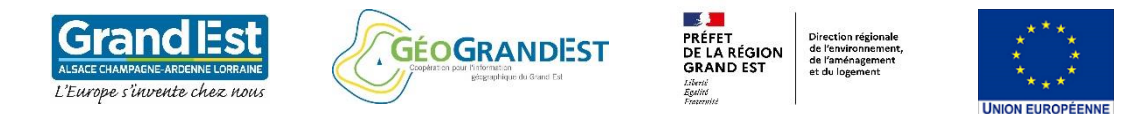

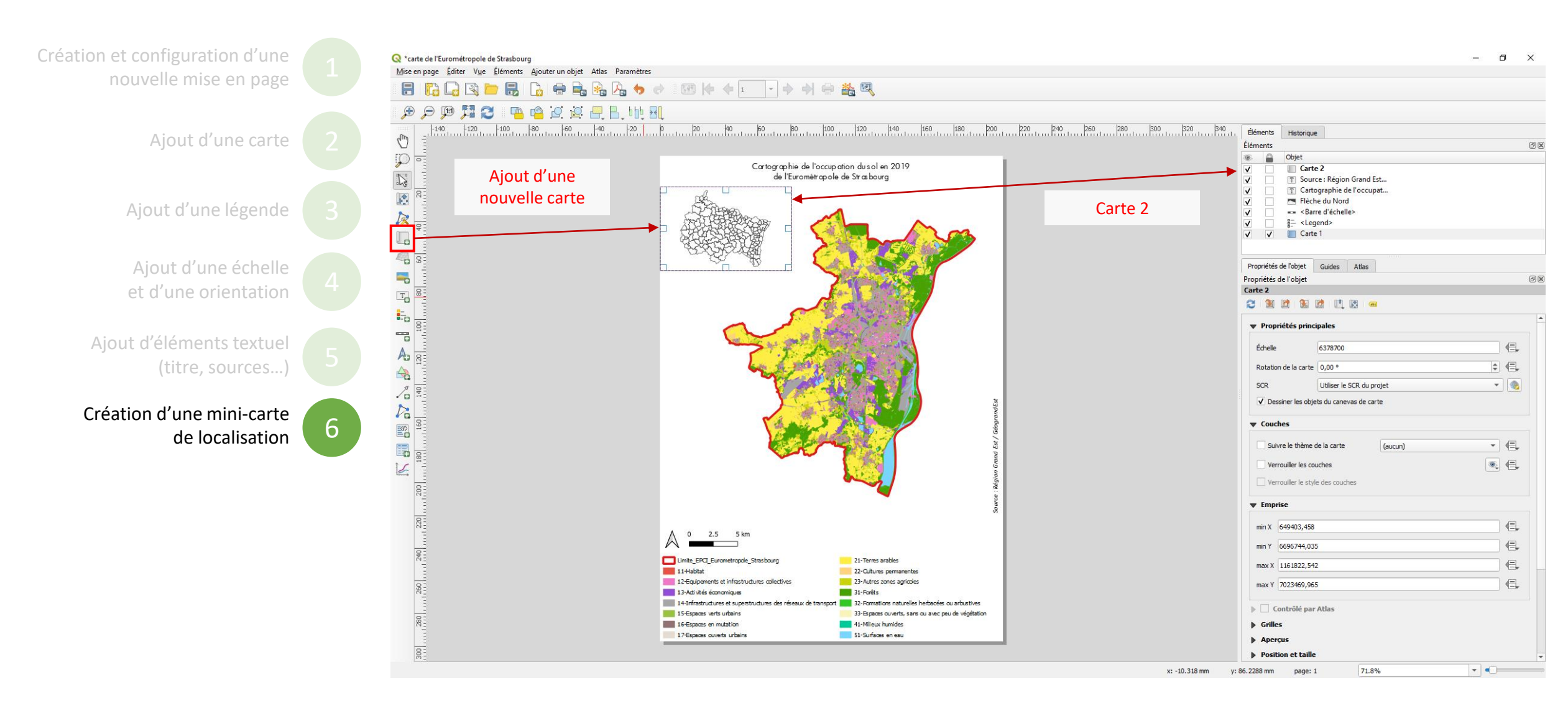

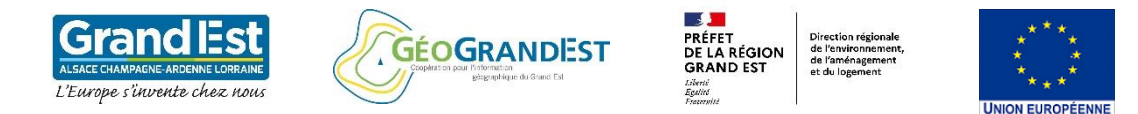

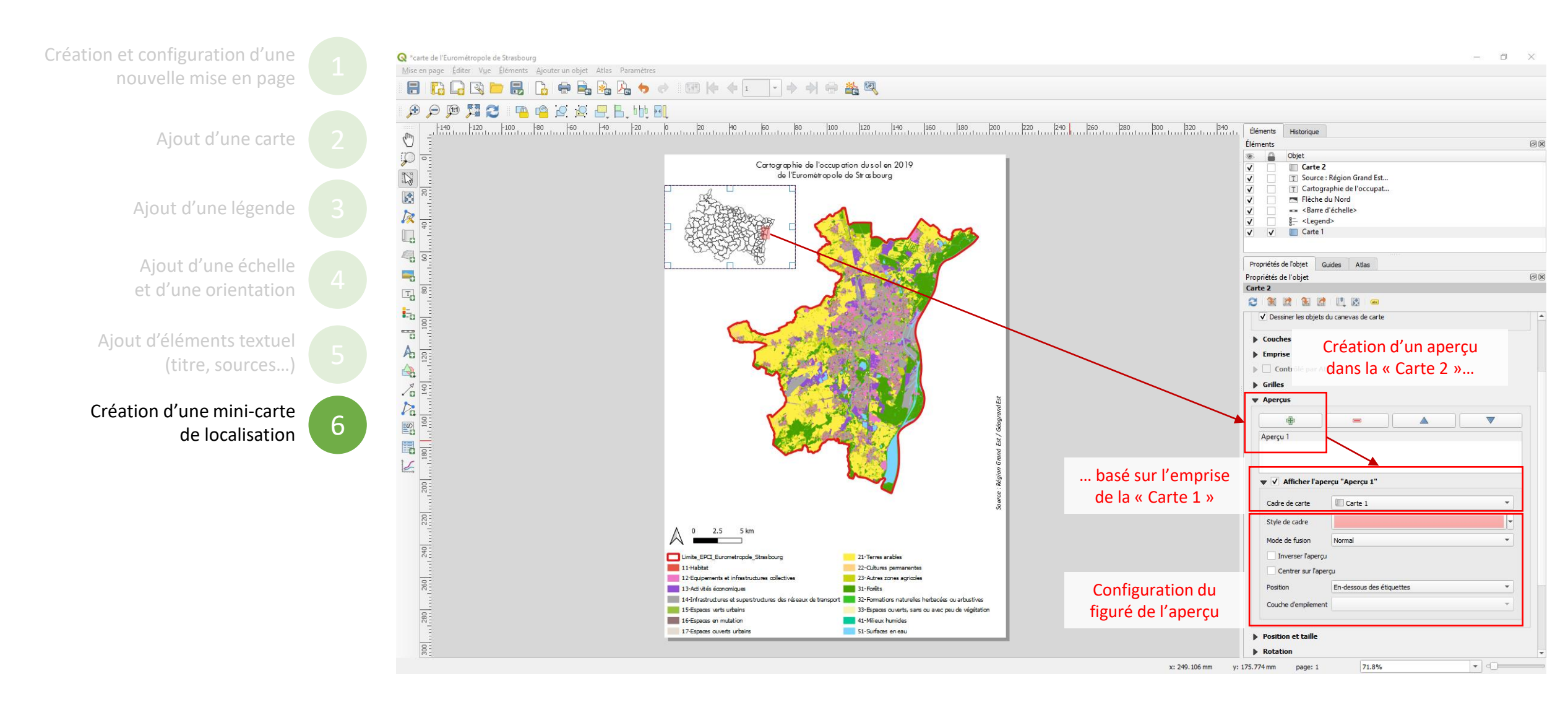

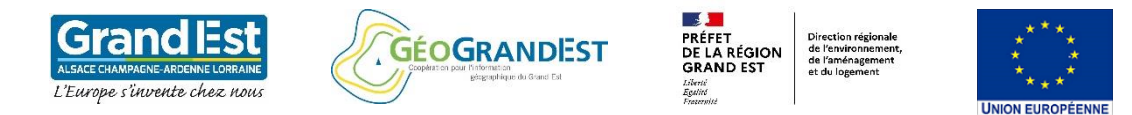

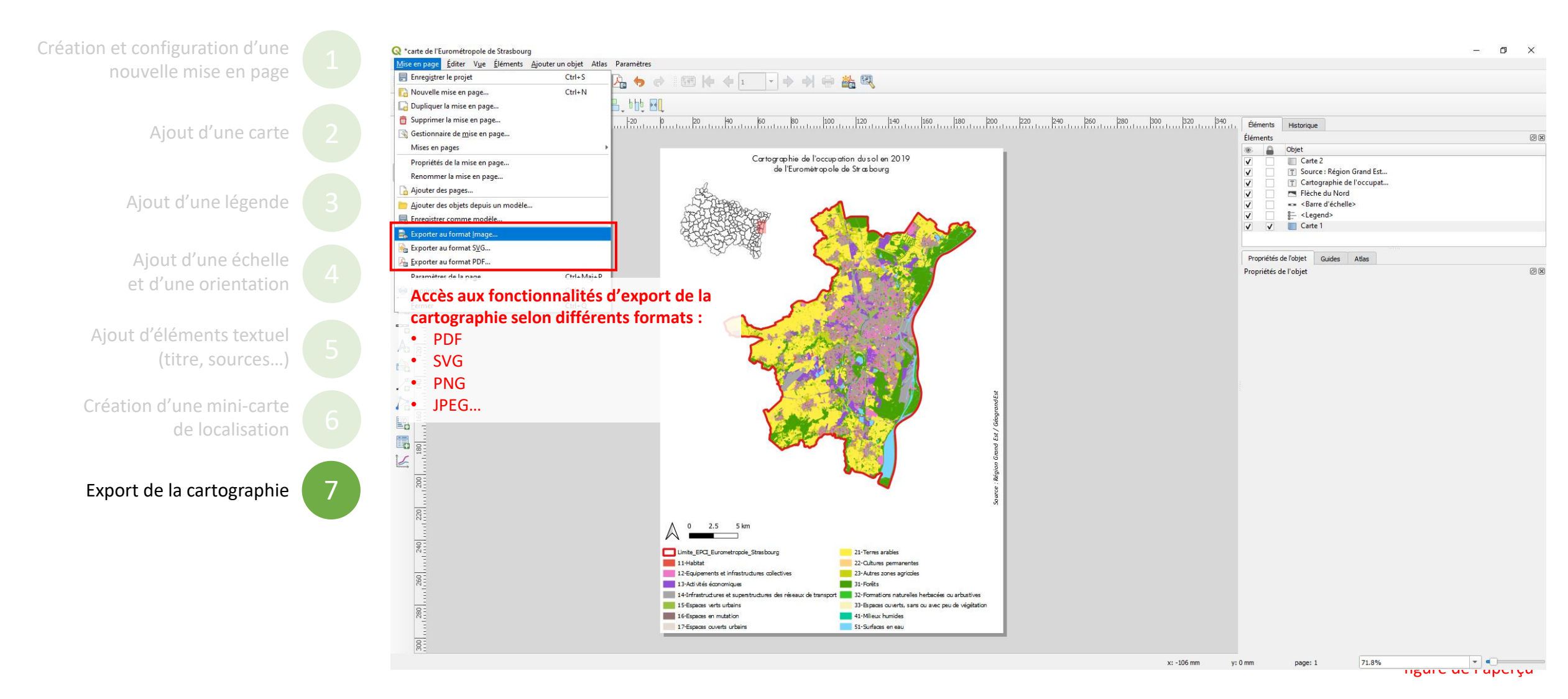

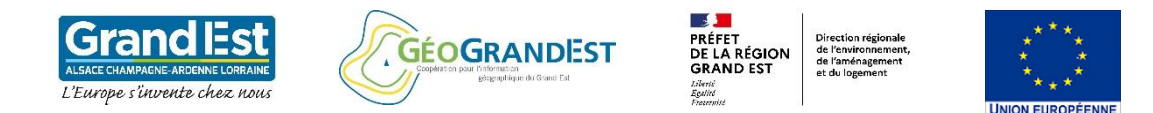

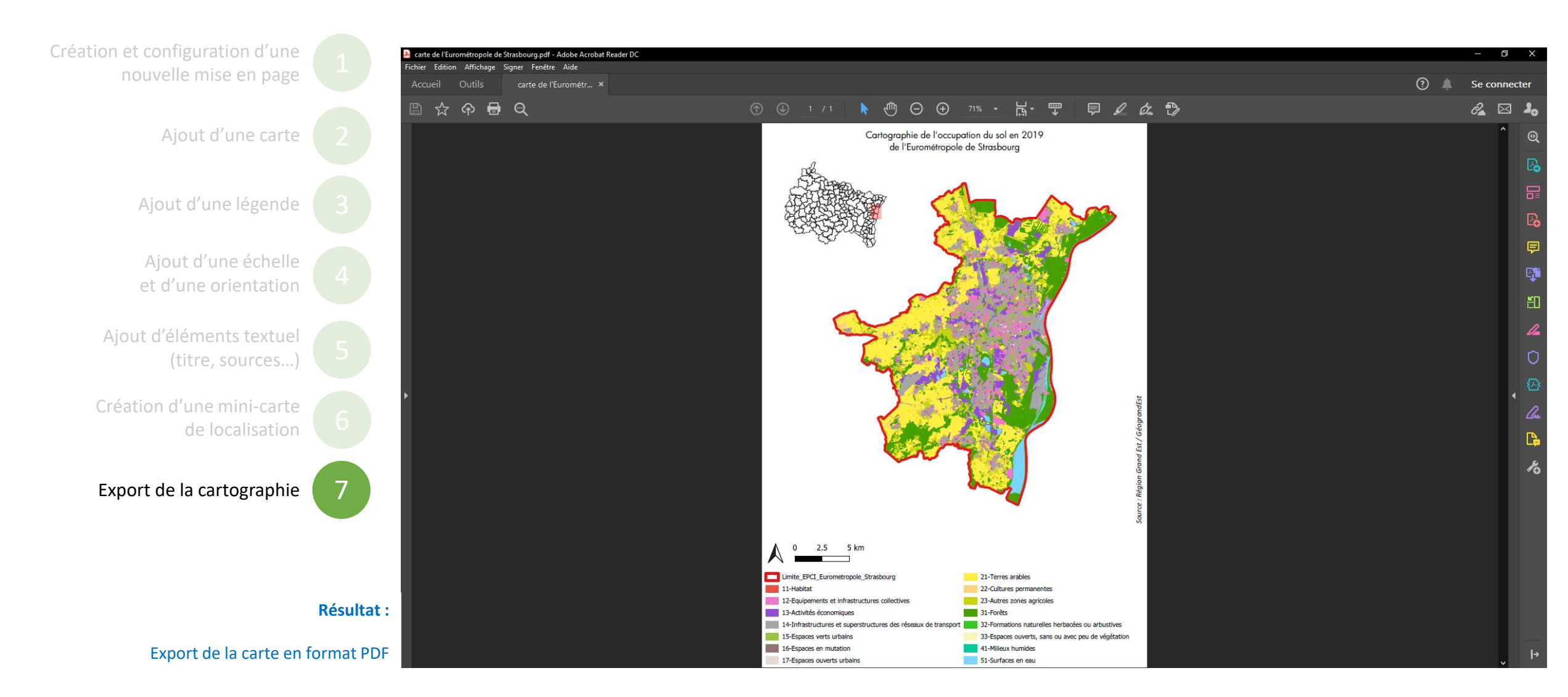

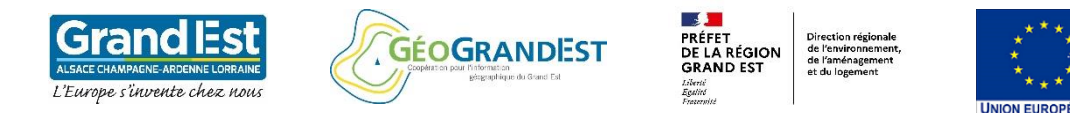

# Formation à l'utilisation de l'OCS GE2 à l'aide du logiciel QGIS 3.10

### Les autres modules à suivre:

- Module 1 : Téléchargement et visualisation de la base OCS GE2
- Module 2 : Utilisation des principaux outils de géo-traitements sur la base OCS GE2
- Module 3 : manipulation de la table attributaire
- Module 5 : Création d'un Atlas à partir de la base OCS GE2
- Module 6 : Exemple d'application